# 建設業者・宅建業者等企業情報検索システム

# システムのご利用方法

## 目 次

| 1. | . メニュー画面での操作          | 4  |
|----|-----------------------|----|
|    | (1)メニュー画面の機能          | 4  |
|    | (2)画面の説明              | 4  |
| 2  | 「建設業者」検索での操作          | 5  |
|    | (1)「建設業者」検索画面の機能      | 5  |
|    | (2)画面の説明              | 5  |
|    | (3)建設業の許可業種           | 7  |
| 3  | 「建設業者」詳細での操作          |    |
|    | (1)「建設業者」詳細画面の機能      |    |
|    | (2)画面の説明              |    |
|    | (3)帳票の説明              | 9  |
| 4  | 「宅地建物取引業者」検索での操作      | 10 |
|    | (1)「宅地建物取引業者」検索画面の機能  | 10 |
|    | (2)画面の説明              | 10 |
| 5  | 「宅地建物取引業者」詳細での操作      | 13 |
|    | (1)「宅地建物取引業者」詳細画面の機能  | 13 |
|    | (2)画面の説明              | 13 |
|    | (3)帳票の説明              | 14 |
| 6  | . 「マンション管理業者」検索での操作   | 16 |
|    | (1)「マンション管理業者」検索画面の機能 | 16 |
|    | (2)画面の説明              | 16 |
| 7  | . 「マンション管理業者」詳細での操作   | 18 |
|    | (1)「マンション管理業者」詳細画面の機能 | 18 |
|    | (2)画面の説明              | 18 |
|    | (3)帳票の説明              | 19 |
| 8  | .「賃貸住宅管理業者」検索での操作     | 20 |
|    | (1)「賃貸住宅管理業者」検索画面の機能  | 20 |
|    | (2)画面の説明              | 20 |
| 9  | .「賃貸住宅管理業者」詳細での操作     | 22 |
|    | (1)「賃貸住宅管理業者」詳細画面の機能  | 22 |
|    | (2)画面の説明              | 22 |
|    | (3)帳票の説明              | 23 |
| 1  | 0.「住宅宿泊管理業者」検索での操作    | 24 |
|    | (1)「住宅宿泊管理業者」検索画面の機能  | 24 |
|    | (2)画面の説明              | 24 |
| 1  | 1. 「住宅宿泊管理業者」詳細での操作   | 26 |
|    | (1)「住宅宿泊管理業者」詳細画面の機能  | 26 |
|    | (2)画面の説明              | 26 |
|    | (3)帳票の説明              | 27 |
| 1: | 2.「業者総括」検索での操作        | 28 |

| (1)「業者総括」検索画面の機能 |  |
|------------------|--|
| (2)画面の説明         |  |

- 1. メニュー画面での操作
- (1)メニュー画面の機能

メニュー画面では検索したい業者を選択し、各業者の検索条件を入力する画面に移動することができます。 ※一部業者は他のページへのリンクのみとなります。

(2) 画面の説明

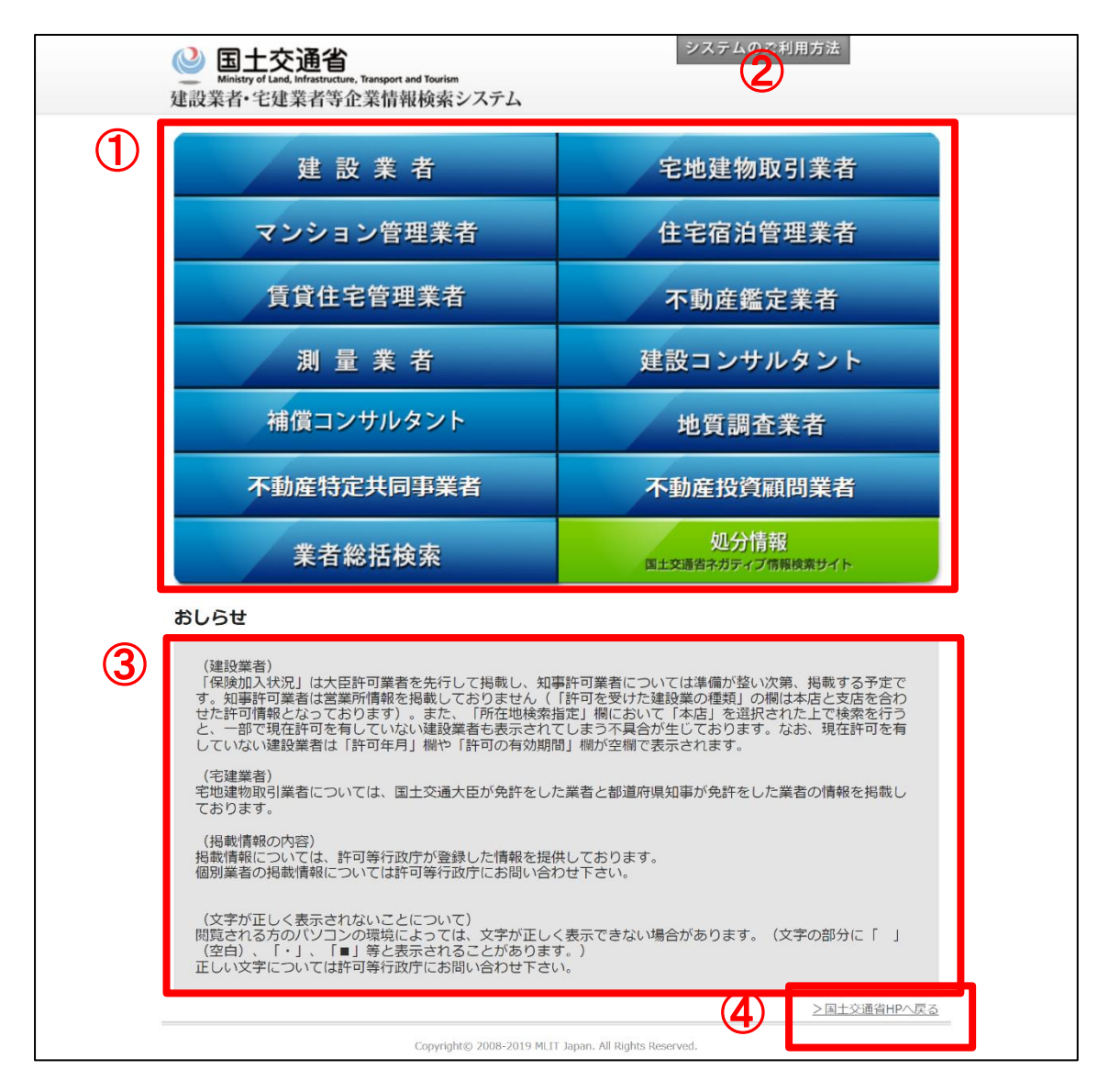

・業者を検索したいときは、①の中から検索したい業者のボタンをマウスでクリックします。
 本検索システムで対象となる業者は下記の5業者です。それ以外は他のページへのリンクとなります。
 建設業者・宅地建物取引業者・マンション管理業者・賃貸住宅管理業者・住宅宿泊管理業者

・国土交通省のホームページへ戻る場合は、④をクリックします。

・システムのご利用方法を見たい場合は、②をクリックします。

・③にはシステムご利用にあたっての「おしらせ」事項が記載されています。

## 2. 「建設業者」検索での操作

(1)「建設業者」検索画面の機能

「建設業者」検索画面では、国土交通大臣が許可をした建設業者(大臣許可業者)と都道府県知事が許可をした建設業者(知事許可業者)の情報を検索することができます。

画面上部の検索条件を入力し検索ボタンを押下すると、画面下部に条件に一致した建設業者の一覧が表示されます。

一覧画面内のリンクをクリックすることにより、各業者の詳細情報画面へ画面が遷移します。

(2) 画面の説明

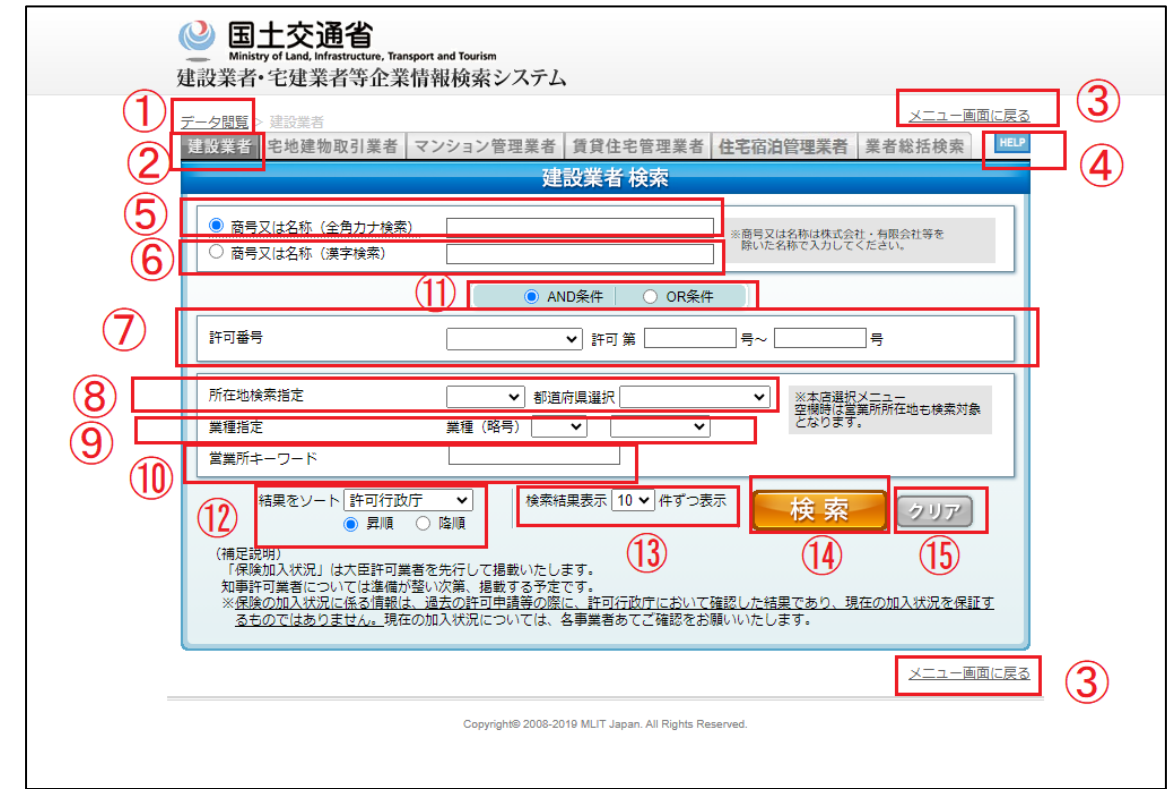

・メニュー画面に戻る場合は、①または③をクリックします。

・他の業者を検索したいときは、②の中から検索したい業者のタブをクリックします。

・ユーザマニュアルを参照したい場合は、④をクリックします。

| ・各検索項目の説明は | 下記になります。 |
|------------|----------|
|------------|----------|

| 5          | 商号又は名称(全角カナ検索) | 業者の商号又は名称(全角カナ)を入力してください。          |
|------------|----------------|------------------------------------|
| 6          | 商号又は名称(漢字検索)   | 業者の商号又は名称(漢字)を入力してください。            |
| $\bigcirc$ | 許可番号           | プルダウンから許可行政庁を選択し、業者の許可番号を入力してくださ   |
|            |                | い。                                 |
| 8          | 所在地指定          | プルダウンから営業所種別、および都道府県を選択してください。     |
| 9          | 業種指定           | プルダウンから建設業の許可業種(略号)、及び建設業許可の種類を    |
|            |                | 選択してください。(略号については、「(3)建設業の許可業種」を参考 |
|            |                | に選択してください。)                        |
| 10         | 営業所キーワード       | 所在地からキーワード検索したい場合、入力してください。        |

・各検索条件の説明は下記になります。

| 1 | AND 条件 | 商号又は名称かつ許可番号で検索したい場合、AND条件にチェックを入れてください。 |
|---|--------|------------------------------------------|
|   | OR 条件  | 商号又は名称または許可番号で検索したい場合、OR条件にチェックを入れてください。 |

・各表示方法の説明は下記になります。

| (12) | 結果をソート   | プルダウンからソートしたい項目を選択し、昇順で表示したい場合は昇順に、降 |
|------|----------|--------------------------------------|
|      |          | 順で表示したい場合は降順にチェックを入れてください。           |
| 13   | 検索結果表示件数 | プルダウンから検索結果一覧に一度に表示したい件数を選択してください。   |

・各ボタンの説明は下記になります。

| 14)  | 検索  | 検索処理を実行します。  |
|------|-----|--------------|
| (15) | クリア | 検索項目をクリアします。 |

例えば、国土交通大臣許可の許可番号1~500番の一般建設業の土木工事業の許可を持っている業者を検索し、 許可番号降順でソートしたい場合、下記のように入力します。

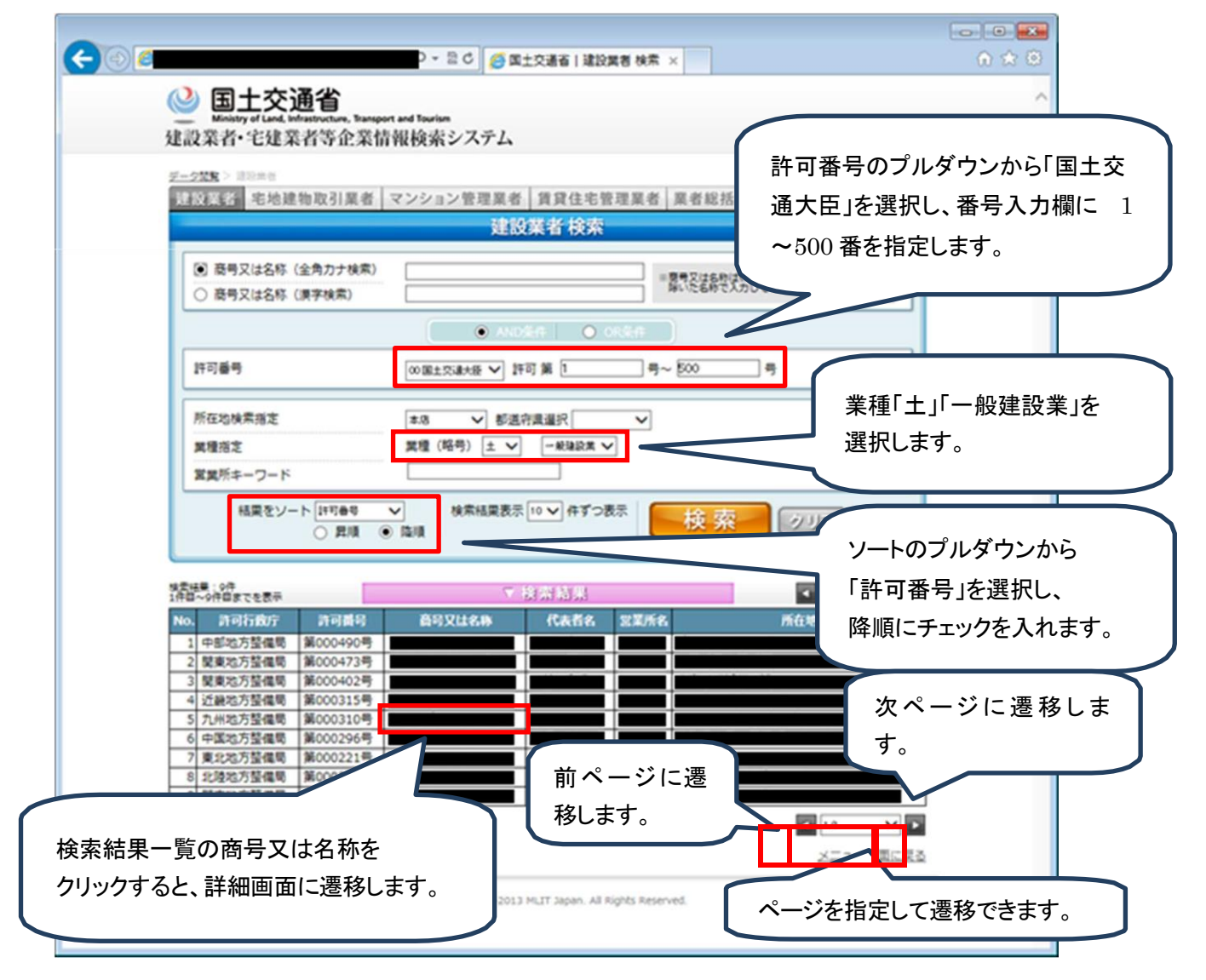

国土交通大臣許可の許可番号 1~500 番の一般建設業の土木工事業の許可を持っている業者の一覧が降順で ソートされて表示されます。

## (3)建設業の許可業種

| 略号 | 業種              | 略号 | 業種        |
|----|-----------------|----|-----------|
| ±  | 土木工事業           | ガ  | ガラス工事業    |
| 建  | 建築工事業           | 塗  | 塗装工事業     |
| 大  | 大工工事業           | 防  | 防水工事業     |
| 左  | 左官工事業           | 内  | 内装仕上工事業   |
| ٤  | とび・土工工事業        | 機  | 機械器具設置工事業 |
| 石  | 石工事業            | 絶  | 熱絶縁工事業    |
| 屋  | 屋根工事業           | 通  | 電気通信工事業   |
| 電  | 電気工事業           | 園  | 造園工事業     |
| 管  | 管工事業            | 井  | 業事工共と     |
| タ  | タイル・れんが・ブロツク工事業 | 具  | 建具工事業     |
| 鎁  | 鋼構造物工事業         | 水  | 水道施設工事業   |
| 筋  | 鉄筋工事業           | 消  | 消防施設工事業   |
| ほ  | 舗装工事業           | 清  | 清掃施設工事業   |
| LØ | しゆんせつ工事業        | 解  | 解体工事業     |
| 板  | 板金工事業           |    |           |

・建設業の許可業種と略号の関係は下記のとおりです。

- 3. 「建設業者」詳細での操作
- (1)「建設業者」詳細画面の機能

「建設業者」詳細画面では、各建設業者の詳細情報を確認することができます。

業者概要タブ:業者の基本情報を確認することができます。

営業所タブ:業者の営業所情報を確認することができます。

※都道府県知事が許可をした建設業者(知事許可業者)については、営業所情報は掲載しておりません。

- (2)画面の説明
  - く業者概要タブ>

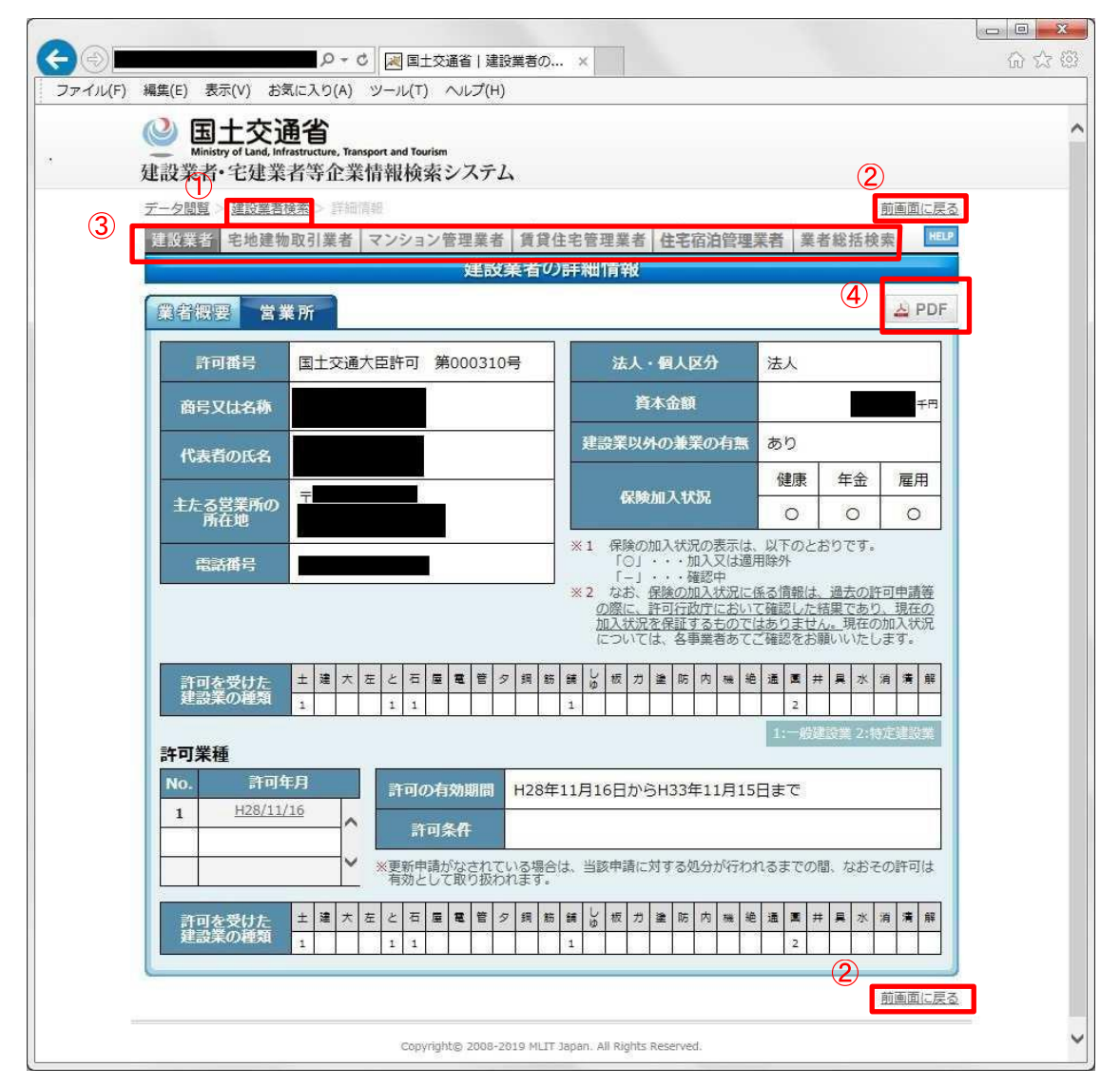

・検索結果一覧画面に戻る場合は、①または②をクリックします。

・他の業者を検索したいときは、③の中から検索したい業者のタブをクリックします。 (建設業者タブはクリックできません。)

・業者概要を帳票出力したい場合は、④をクリックします。

<営業所タブ>

詳細画面の営業所タブをクリックすると、営業所情報画面が開きます。

| <ul> <li>C (反 国土交通省 ) 建設業者の ×</li> </ul>                                                                                         |   |
|----------------------------------------------------------------------------------------------------|---|
| ● 国土交通省     Ministry of Land, Infrastructure, Transport and Tourism     建設業者・宅建業者等企業情報検索システム                                     | ^ |
| デーク閲覧> 速設業者                                                                                                    |   |
| 業者概要 定义所 A PDF                                                                                                    |   |
| No.         名称/和試問部         任所         所可を受けた違法定型の接触(1:一般違定型、2:50元違定型)           1         主たる常葉術          注意大言葉術 </th <th></th> |   |
| 方该面に戻る<br>Copyright© 2008-2013 MLIT Japan, AE Rights Reserved.                                                                   | - |

## (3) 帳票の説明

詳細画面の PDF ボタンをクリックすると、帳票画面が開きます。

| [1]      [2]      [27:58.9   35:58.8 (35:38.8 (35:38.8)))))))))))))))) |                                                                             |                                                        |                             |                              |
|----------------------------------------------------------------------------------------------------|-----------------------------------------------------------------------------|--------------------------------------------------------|-----------------------------|------------------------------|
| ← C ③ localhost:8080/TAKKEN/jr.do                                                                                                    |                                                                             |                                                        |                             | 6 A G 🥥                      |
| := 1 /1 O                                                                                                    |                                                                             | - + 🥄 🖼   🗅 ベージ表示   🗚 音声で読み上げる                         | る 🗏 🏹 手描き 🗸 😾 強調表示 🗸 🔗      | #ati⊖ 8  2 \$\$              |
| ₩ 1 <u>4.0</u><br><u>**98800404-0</u>                                                                                                    | 建設                                                                          |                                                        | 8   ☆ 19865 ~ A 1898929 ~ ⊗ | #£   ⊖ ⊖   ,2 @ <sup>-</sup> |
|                                                                                                    | 許可案種<br>許可年月 許可の有効期間 R04年10月04日か<br>R0410004 許可条件<br>(2) 東の頃がなっている場合は、福田の間に | らえ09年10月03日まで<br>1996年3月0月の日本で                         |                             |                              |
|                                                                                                    | 土建大左と石屋電管タ                                                                  | 許可在受けた建設業の種類<br>鋼 筋 麺 Lo 板 ガ 塗 防 内 機 絶 通 圖 井 具 水 湖 清 解 |                             |                              |
|                                                                                                    |                                                                             | 1<br>(1-#88898.2 Htts:                                 |                             |                              |

#### 4. 「宅地建物取引業者」検索での操作

(1)「宅地建物取引業者」検索画面の機能

「宅地建物取引業者」検索画面では、国土交通大臣が免許をした業者(大臣免許業者)と都道府県知事が免許をした業者(都道府県知事免許業者)の情報を検索することができます。

画面上部の検索条件を入力し検索ボタンを押下すると、画面下部に条件に一致した宅地建物取引業者の一覧が 表示されます。

一覧画面内のリンクをクリックすることにより、各業者の詳細情報画面へ画面が遷移します。

(2) 画面の説明

| (-)         ●         ■         ●         ■         ●         ●         ●         ●         ●         ●         ●         ●         ●         ●         ●         ●         ●         ●         ●         ●         ●         ●         ●         ●         ●         ●         ●         ●         ●         ●         ●         ●         ●         ●         ●         ●         ●         ●         ●         ●         ●         ●         ●         ●         ●         ●         ●         ●         ●         ●         ●         ●         ●         ●         ●         ●         ●         ●         ●         ●         ●         ●         ●         ●         ●         ●         ●         ●         ●         ●         ●         ●         ●         ●         ●         ●         ●         ●         ●         ●         ●         ●         ●         ●         ●         ●         ●         ●         ●         ●         ●         ●         ●         ●         ●         ●         ●         ●         ●         ●         ●         ●         ●         ●         ●         ● <th>☆ 🛱</th> | ☆ 🛱 |  |
|----------------------------------------------------------------------------------------------------|-----|--|
| Winistry of Land, Infrastructure, Transport and Tourism     建設業者・宅建業者等企業情報検索システム                                                                                                    | ^   |  |
| 1       デーク閲覧 そ地通知取引業者       2       3       メニュー画面に反ろ         建設業者       宅地建物取引業者       すンション管理業者       賃貸住宅管理業者       住宅宿泊管理業者       業者総括検索       単ピ       4         宅地建物取引業者       た地建物取引業者       た地建物取引業者       検索       4                                                                                                    |     |  |
| ⑤       ⑥       商号又は名称(全角力ナ検索)       ※商号又は名称は株式会社・有限会社等を除いた名称で入力してください。         ⑥       ○       商号又は名称(漢字検索)       ◎         ○       ○       AND Set       ○       ONS Set                                                                                                    |     |  |
| ⑦         免許番号         ✓         免許 第         号~         号                                                                                                    |     |  |
| 所在地検索指定     本店     都適府県道沢     ①     ①       ①     結果をソート     免許行政庁          ③     屏順     ○     陰順                                                                                                    |     |  |
| 3 <u>メニュー画面に戻る</u><br>Copyright© 2008-2013 MLIT Japan. All Rights Reserved.                                                                                                    |     |  |
|                                                                                                    | ~   |  |

・メニュー画面に戻る場合は、①または③をクリックします。

・他の業者を検索したいときは、②の中から検索したい業者のタブをクリックします。

・ユーザマニュアルを参照したい場合は、④をクリックします。

## ・各検索項目の説明は下記になります。

| 5          | 商号又は名称(全角カナ検索) | 業者の商号又は名称(全角カナ)を入力してください。        |
|------------|----------------|----------------------------------|
| 6          | 商号又は名称(漢字検索)   | 業者の商号又は名称(漢字)を入力してください。          |
| $\bigcirc$ | 免許番号           | プルダウンから免許行政庁を選択し、業者の免許番号を入力してくださ |
|            |                | い。                               |
| 8          | 所在地指定          | プルダウンから事務所種別、および都道府県を選択してください。   |

・各検索条件の説明は下記になります。

| 9 | AND 条件 | 商号又は名称かつ許可番号で検索したい場合、AND 条件にチェックを入れてください。 |
|---|--------|-------------------------------------------|
|   | OR 条件  | 商号又は名称または許可番号で検索したい場合、OR条件にチェックを入れてください。  |

・各表示方法の説明は下記になります。

| 10 | 結果をソート   | プルダウンからソートしたい項目を選択し、昇順で表示したい場合は昇順に、降 |
|----|----------|--------------------------------------|
|    |          | 順で表示したい場合は降順にチェックを入れてください。           |
| 1  | 検索結果表示件数 | プルダウンから検索結果一覧に一度に表示したい件数を選択してください。   |

・各ボタンの説明は下記になります。

| (12) | 検索  | 検索処理を実行します。  |
|------|-----|--------------|
| (13) | クリア | 検索項目をクリアします。 |

例えば、国土交通大臣免許の免許番号1000~2000番の業者を検索し、商号又は名称昇順でソートしたい場合、 下記のように入力します。

| ❷ 国土交通省<br>Ministry of Land, Infrastructure, Transport and Tourism<br>建設業者・宅建業者等企業情報検索システム                                                                                                    |                                                          |
|----------------------------------------------------------------------------------------------------|----------------------------------------------------------|
| <ul> <li>デーク認知&gt; その読を知らいまる</li> <li>建設業者</li> <li>建設業者</li> <li>認知時建築[取引業装備]</li> <li>マンション管理業者</li> <li>賞賞住宅管理業者</li> <li>業者総括検討</li> <li>宅地建物取引業者 検索</li> <li>● 高号又は名称(全角力ナ検索)</li> </ul>                                                                                           | 免許番号のプルダウンから「国土交<br>通大臣」を選択し、番号入力欄に<br>1000~2000番を指定します。 |
| ○ 商号又は名称 (漢字検索)     ● AND条件     ● OK条件       ● AND条件     ● OK条件       免許量号     ◎ 国土交通大臣 ∨     免許 第 1000                                                                                                    |                                                          |
| 所在地検索指定     本8     参 都道府県選択     ✓            ・<br>・<br>・                                                                                                    | ソートのプルダウンから<br>「商号又は名称」を選択し、<br>昇順にチェックを入れます。            |
| 株型は果:080年<br>1件目本:00件目までを表示     で 技 流 切 沢       No.     免許行政庁     免許延備号     高号又は名称     代表者名     事務所<br>名       1     各地方整備局等     (12)第001671号     本社       2     各地方整備局等     (12)第001125号     本社       3     各地方整備局等     (12)第001692号     本点       4     各地方整備局等     (12)第001039     本社 | ▲ 「「「「「」」」 ● 「「」」 ● 次ページに遷移しま                            |
| う (12) 重要的時(12) 第001496時         前ページに遷移しま           6 各地方整備局等(12) 第001979時         前ページに遷移しま           9 各地方整備局等(12) 第001520時         す。           検索結果一覧の商号又は名称を         いては、                                                                                                    | Ţ.                                                       |
| クリックすると、詳細画面に遷移します。<br>Copyright© 2008-2013 MLIT Japan. All Rights Reserved.                                                                                                    | ページを指定して遷移できます。                                          |

国土交通大臣免許の免許番号1000~2000番の業者の一覧が商号又は名称昇順でソートされて表示されます。

## 5. 「宅地建物取引業者」詳細での操作

- (1)「宅地建物取引業者」詳細画面の機能
   「宅地建物取引業者」詳細画面では、各宅地建物取引業者の詳細情報を確認することができます。
   業者概要タブ:業者の基本情報を確認することができます。
   事務所タブ:業者の事務所情報を確認することができます。
- (2) 画面の説明
  - く業者概要タブ>

| 📴 国土交通省   宅地建物取引業者 🕢 🔀 jr.do 🛛 🗙 🕇                                                                                                    |        |   | —  | Ο | × |
|----------------------------------------------------------------------------------------------------|--------|---|----|---|---|
| ← C (i) localhost 8080/TAKKEN/tkGaiyo.do Q                                                                                                    | A 🖒    |   |    |   | - |
| シーン交通省         Minity of Land, Infrattrative, Tansport and Tourism           建設業者・完建業者等企業情報検索システム         デーク開発           ブーク開発         中国市営業業務           30         建設業者           空地運動取引業者         マンション管理業者           1         建設業者           2         空地運動取引業者           2         空地運動取引業者           2         空地運動取引業者           2         空地運動取引業者 |        | 2 |    |   | - |
| 業者概要 事務所 事務所 2                                                                                                    | 🛓 PDF  |   |    |   |   |
| 免許証書号<br>208916号<br>(01)第 法人・個人の別 法人                                                                                                    |        |   |    |   |   |
|                                                                                                    | 28日    |   |    |   |   |
| 商品口行名意                                                                                                    |        |   |    |   |   |
| 代表者の氏名                                                                                                    |        |   |    |   |   |
|                                                                                                    |        |   |    |   |   |
| 総従事者数         51008916人           うち、専任の宅地建物取引士の数         51008916人                                                                                                    |        |   |    |   |   |
| 電話相号 加入している<br>宅地社物取引某保証は会 (公社)全国宅地建物取引業保証                                                                                                    | 協会     |   |    |   |   |
| No.     兼業     No.     所配同体       1     建設算     1     (一七) マンション健調協会       2     その他     2     (公社) 全国宅地連物取引業協会連合会       2     一     -     -                                                                                                    | の会員である |   |    |   |   |
| 免許申請時の資本金                                                                                                    |        |   | 2) |   |   |
| Copyright⊜ 2008-2019 MLIT Japan. All Rights Reserved.                                                                                                    |        |   |    |   | - |

・検索結果一覧画面に戻る場合は、①または②をクリックします。

・他の業者を検索したいときは、③の中から検索したい業者のタブをクリックします。 (宅地建物取引業者タブはクリックできません。)

・業者概要を帳票出力したい場合は、④をクリックします。

<事務所タブ>

詳細画面の事務所タブをクリックすると、事務所情報画面が開きます。

| 少国家  | 2 · 王地建物取引算 | (若検索)> 詳細慎報<br>(研究)、コンション(   | 东田资本 係1              | 3.什 中 施 丽 雅 老 体 学 宁 沾 陈 丽 举                                                  | 前画面に戻る   |
|------|-------------|------------------------------|----------------------|------------------------------------------------------------------------------|----------|
| : 成未 | 自 七地建物取力    | 1天日 (1715) 日来日<br>(1715) 日本日 | き 生来名 し負う<br>地球車物 取引 | 電光管理業者<br>電光管理業者<br>電光管理業者<br>電光管理業者<br>電光管理業者<br>電光管理業者<br>電光管理業者<br>電光管理業者 | 有 未有称拍快来 |
| ₩¥   | 烟亜 宜致       | · 里教派                        |                      |                                                                              | A PDF    |
| 未伯   | 帆女 事物       | 7月 争强所。                      | 2                    |                                                                              |          |
| No.  | 名称          | 事務所の区分                       | 設置年月日                | 所在地                                                                          | 電話番号     |
| 1    | 本店          | 主                            | 544/12/15            | 香川県                                                                          | ~ ·      |
| 2    | 支店          | 従                            | H06/06/21            | 東京都                                                                          |          |
| 3    | 支店          | 従                            | H06/06/21            | デーロー                                                                         |          |
| 4    | 支店          | 従                            | H06/06/21            | 云島県                                                                          |          |
| 5    | 支店          | 従                            | H06/06/21            |                                                                              |          |
|      |             | (#                           | 1106/06/01           |                                                                              | ×        |

## <事務所2タブ>

詳細画面の事務所2タブをクリックすると、事務所2情報画面が開きます。

|                                                                               | □ □ ×     □ □ ×       □ □ ×     □ □ ×       □ □ ×     □ □ × |
|-------------------------------------------------------------------------------|-------------------------------------------------------------|
|                                                                               | ^                                                           |
| <u>データ閲覧 &gt; 宅地建物取引業者検索</u> > 詳細調報<br>建設業者 宅地建物取引業者 マンション管理業者 賃貸<br>宅地建物取引   | 前画面に戻る<br>住宅管理業者<br>住宅宿泊管理業者 業者総括検索<br>業者の詳細情報              |
| 業者概要 事務所 事務所2                                                                 | À PDF                                                       |
| No.         名称         政令使用人氏名           ···································· | 事務所毎の専任の宅地建物取引土人数 従事者数                                      |
| Copyright© 2008-2019 MLT                                                      | 前画面に戻る<br>T Japan. All Rights Reserved.                     |

## (3) 帳票の説明

詳細画面の PDF ボタンをクリックすると、帳票画面が開きます。

|                | 🤮 国土交通省   宅地建物取引兼者 🛛 🗙 📝 ji:do |                                                                                                    |     | $\times$     |
|----------------|--------------------------------|----------------------------------------------------------------------------------------------------|-----|--------------|
| ~              | C localhost8000/TAKKEN/jr.do   |                                                                                                    | ¢ @ |              |
| : <del>,</del> |                                | ー 十 - ① □□   □□ ページ表示   A <sup>a</sup> 音声で読み上げる   ∀ 予備さ ~ ∀ 接端表示 ~ ⊘ 対去   0                                                                                                    | - 8 | \$ <b>\$</b> |
|                |                                | 宅地建物取引業者の詳細情報 20240821                                                                                                    |     |              |
|                |                                | 免許経費時         化振道         (石田)         加季免許         (11)期069316号         並人・個人の別         本人           免許の有効期間         R82年95月26日から801945月26日まで         最初の免許年月日         R82年95月28日 |     |              |
|                |                                | 892468                                                                                                    |     |              |
|                |                                | 代表者の氏名                                                                                                    |     |              |
|                |                                | 主たる等限時の<br>所在地                                                                                                    |     |              |
|                |                                | 時従事命数         51008316人           うち、専任の宅地建物取引土の数         51008316人                                                                                                    |     |              |
|                |                                | <u> </u>                                                                                                    |     |              |
|                |                                | 免許申請時の資本金                                                                                                    |     |              |
|                |                                | 新加         新信         所成団体           1         建設業         1         (一社)マンション便理集協会                                                                                                |     | Ľ            |
|                |                                | 2 その他 2 (公社) 全国宅地建物取引業協会連合会の会員である各協会                                                                                                    |     |              |
|                |                                |                                                                                                    |     |              |
|                |                                |                                                                                                    |     |              |
|                |                                |                                                                                                    |     |              |
|                |                                |                                                                                                    |     | -            |

## 6. 「マンション管理業者」検索での操作

(1)「マンション管理業者」検索画面の機能
 「マンション管理業者」検索画面では、国土交通大臣が登録をした業者の情報を検索することができます。
 画面上部の検索条件を入力し検索ボタンを押下すると、画面下部に条件に一致したマンション管理業者の一覧が表示されます。

一覧画面内のリンクをクリックすることにより、各業者の詳細情報画面へ画面が遷移します。

(2) 画面の説明

| C ( ) ( ) ( ) ( ) ( ) ( ) ( ) ( ) ( ) (                            | ि ☆ 🛱         |
|--------------------------------------------------------------------|---------------|
| ● 国土交通省<br>Ministry of Land, Infrastructure, Transport and Tourism | ^             |
|                                                                    | 戻る            |
| 建設業者 宅地建物取引業者 マンション管理業者 賃貸住宅管理業者 住宅宿泊管理業者 業者総括検索                   | <u>ها</u> (4) |
| マンション管理業者 検索                                                       |               |
| ⑤ 商号又は名称(全角力ナ検索)         ※商号又は名称(法令社・有限会社等を<br>除いた名称で入力してください。     |               |
| O AND条件 OR条件                                                       |               |
| ⑦ 登録番号 第 号~ 3                                                      |               |
| 所在地検索指定         本店         都適府県道沢         12         13            |               |
|                                                                    |               |
|                                                                    | <u>戻る</u>     |
| Copyright@ 2008-2013 MLIT Japan. All Rights Reserved.              |               |
|                                                                    | ~             |

・メニュー画面に戻る場合は、①または③をクリックします。

・他の業者を検索したいときは、②の中から検索したい業者のタブをクリックします。

・ユーザマニュアルを参照したい場合は、④をクリックします。

・各検索項目の説明は下記になります。

| 5          | 商号又は名称(全角カナ検索) | 業者の商号又は名称(全角カナ)を入力してください。      |
|------------|----------------|--------------------------------|
| 6          | 商号又は名称(漢字検索)   | 業者の商号又は名称(漢字)を入力してください。        |
| $\bigcirc$ | 登録番号           | 業者の登録番号を入力してください。              |
| 8          | 所在地指定          | プルダウンから事務所種別、および都道府県を選択してください。 |

## ・各検索条件の説明は下記になります。

| 9 | AND 条件 | 商号又は名称かつ許可番号で検索したい場合、AND 条件にチェックを入れてください。 |
|---|--------|-------------------------------------------|
|   | OR 条件  | 商号又は名称または許可番号で検索したい場合、OR条件にチェックを入れてください。  |

・各表示方法の説明は下記になります。

| 10  | 結果をソー             | -ト     | プルダウンからソートしたい項目を選択し、昇順で表示したい場合は昇順に、降 |  |  |  |
|-----|-------------------|--------|--------------------------------------|--|--|--|
|     |                   |        | 順で表示したい場合は降順にチェックを入れてください。           |  |  |  |
| 1   | 検索結果              | 表示件数   | プルダウンから検索結果一覧に一度に表示したい件数を選択してください。   |  |  |  |
| ・各オ | ・各ボタンの説明は下記になります。 |        |                                      |  |  |  |
| 10  | 本曲                | 検告加速をす |                                      |  |  |  |

| (12) | 検索  | 検索処理を実行します。  |
|------|-----|--------------|
| (13) | クリア | 検索項目をクリアします。 |
|      |     |              |

例えば、商号又は名称(カナ)に「ミツイ」を含む業者、または登録番号100~200番の業者を検索し、登録番号昇順でソートしたい場合、下記のように入力します。

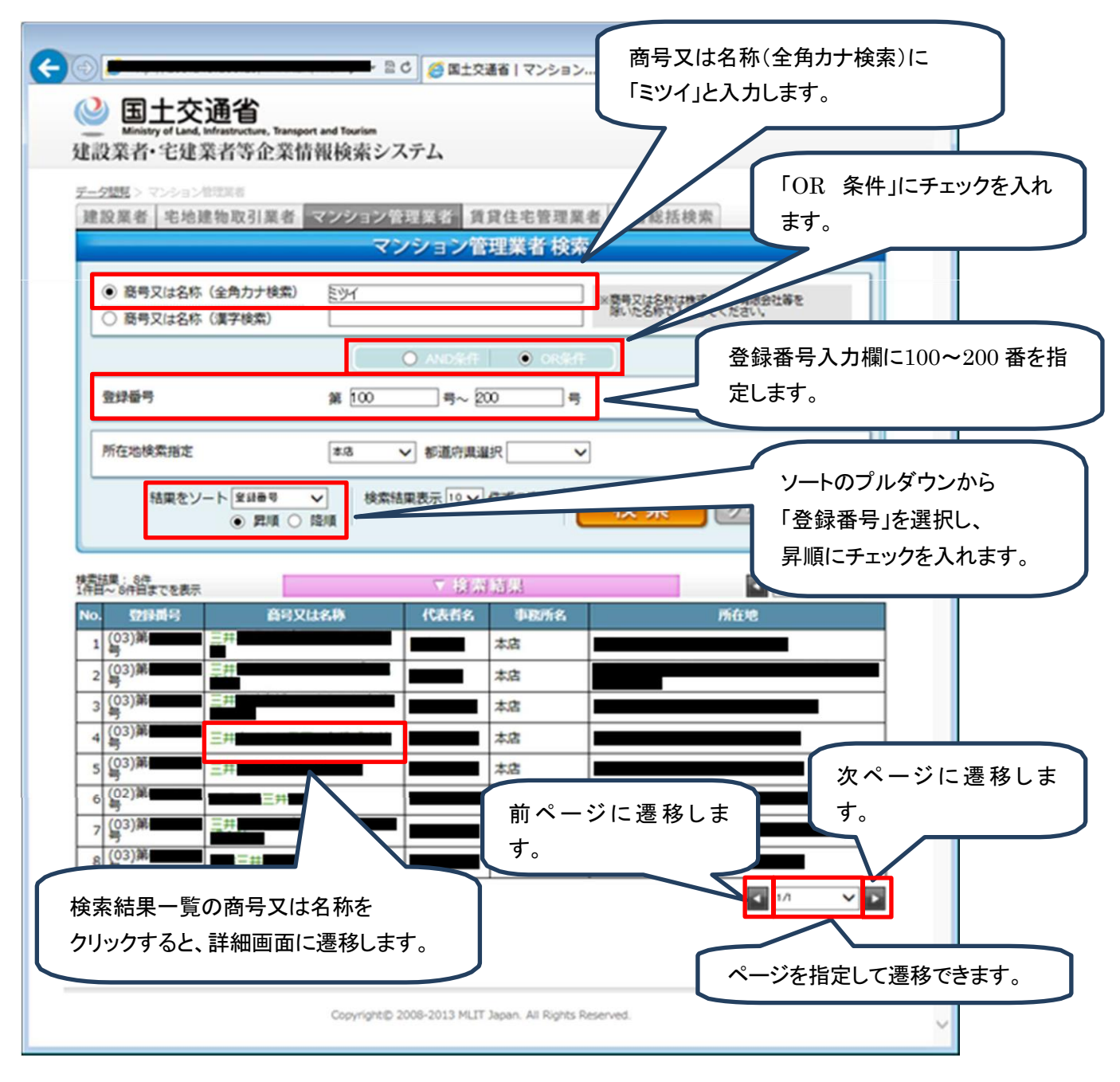

商号又は名称(カナ)に「ミツイ」を含む業者、または登録番号100~200番の業者の一覧が商号又は名称昇順で ソートされて表示されます。

## 7. 「マンション管理業者」詳細での操作

- (1)「マンション管理業者」詳細画面の機能
   「マンション管理業者」詳細画面では、各マンション管理業者の詳細情報を確認することができます。
   業者概要タブ:業者の基本情報を確認することができます。
   事務所タブ:業者の事務所情報を確認することができます。
- (2) 画面の説明
  - く業者概要タブ>

| <ul> <li>         ・ BC</li></ul>                        |   |
|---------------------------------------------------------|---|
| ◎ 国土交通省                                                 | ^ |
| Ministry of Land, Infrastructure, Transport and Tourism | _ |
|                                                         |   |
|                                                         |   |
| マンション管理業者の詳細情報                                          |   |
|                                                         |   |
| 業者検安 事務所 日本 日本 日本 日本 日本 日本 日本 日本 日本 日本 日本 日本 日本         |   |
| 登録番号 国土交通大臣 (03)第030597号 法人・個人の別 法人                     |   |
|                                                         |   |
|                                                         |   |
| 商号又は名称                                                  |   |
| 代表教の氏名                                                  |   |
|                                                         |   |
| 主たる事務所の山殿県                                              |   |
|                                                         |   |
|                                                         |   |
| 基準資産額 千円                                                |   |
|                                                         |   |
|                                                         |   |
| Copyright@ 2008-2013 MLIT Japan. All Rights Reserved.   |   |
|                                                         | ~ |

・検索結果一覧画面に戻る場合は、①または②をクリックします。

・他の業者を検索したいときは、③の中から検索したい業者のタブをクリックします。 (マンション管理業者タブはクリックできません。)

・業者概要を帳票出力したい場合は、④をクリックします。

<事務所タブ>

詳細画面の事務所タブをクリックすると、事務所情報画面が開きます。

| 20                   |                                                                        | 26                       | R+6321702-01-0                       | e           |       |
|----------------------|------------------------------------------------------------------------|--------------------------|--------------------------------------|-------------|-------|
|                      | ]<br>土交通省<br>http://t.ada.infrantivecture.iterangent.i<br>fv-宅建業者等企業情報 | nd Tourism<br>提検索システ』    |                                      |             | w w w |
| <u>デーク課税</u><br>建設業者 | <b>☆シンセルスの味る</b> ☆ 宅地建物取引業者 マン                                         | /ション管理業者<br><b>マンション</b> | 賃貸住宅管理業者<br>/管理業者の詳細情報               | 業者総括検索 HELP |       |
| 業者概                  | 要印度所                                                                   |                          |                                      | A PDF       |       |
| No.<br>1             | 名称                                                                     | 事務所の区分<br>主              | 所在地<br>平山東東                          |             |       |
|                      |                                                                        | Copyright D 2008-2       | 013 MLIT Japan. All Rights Reserved. | 前画面に戻る      |       |

## (3) 帳票の説明

詳細画面の PDF ボタンをクリックすると、帳票画面が開きます。

| 国土交通省「マンション管 | 理業者の「× | 💐 jr.do |  |  |                                                       |                                    |                            |                                                                                       |                     |        |       |        |      |  |   |
|--------------|--------|---------|--|--|-------------------------------------------------------|------------------------------------|----------------------------|---------------------------------------------------------------------------------------|---------------------|--------|-------|--------|------|--|---|
| i localhost  |        |         |  |  |                                                       |                                    |                            |                                                                                       |                     |        |       |        |      |  |   |
|              |        |         |  |  |                                                       |                                    |                            |                                                                                       | │ A <sup>®</sup> 音声 | で読み上げる | 🗸 手描き | 登網表示 ~ | ⊘ 消去 |  | ŝ |
|              |        |         |  |  | マンショ:<br>18 (04)第010021<br>124日からR04年0<br>124日からR04年0 | ン管理業 <del>7</del><br><sup>0時</sup> | 者の詳細情<br>(広、私の)<br>(単位の日本) | 報<br>31<br>11<br>11<br>11<br>11<br>14<br>14<br>14<br>14<br>14<br>14<br>14<br>14<br>14 | 2023/01/05          |        |       |        |      |  |   |

## 8. 「賃貸住宅管理業者」検索での操作

(1)「賃貸住宅管理業者」検索画面の機能

「賃貸住宅管理業者」検索画面では、国土交通大臣が登録をした業者の情報を検索することができます。 画面上部の検索条件を入力し検索ボタンを押下すると、画面下部に条件に一致した賃貸住宅管理業者の一覧が 表示されます。

一覧画面内のリンクをクリックすることにより、各業者の詳細情報画面へ画面が遷移します。

(2) 画面の説明

| <b>( )</b> | 🗟 C 🥖 国土交通省   賃貸住宅管 🗙                                                                                                    | ☆ 🕸 |
|------------|----------------------------------------------------------------------------------------------------|-----|
| (          | 国土交通省 Ministry of Land, Infrastructure, Transport and Tourism                                                                                                    | ^   |
| ž          | <b>ま</b> 設業者・宅建業者等企業情報検索システム                                                                                                    |     |
| (1)        |                                                                                                    |     |
|            | 建設業者 宅地建物取引業者 マンション管理業者 賃貸住宅管理業者 住宅宿泊管理業者 業者総括検索                                                                                                    | 4   |
|            | 賃貸住宅管理業者 検索                                                                                                    |     |
| (5)<br>(6) | ● 商号又は名称(全角力ナ検索)     ※商号又は名称(換式会社・有限会社等を<br>除いた名称で入力してください。                                                                                                    |     |
|            |                                                                                                    |     |
| Ī          | 登録番号 第 号~ 号                                                                                                    |     |
| 8          | 所在地検索指定 本店 > 都道府県選択 > 12 (13)                                                                                                    |     |
|            | 10 結果をソート 登録最号 マ<br>● 昇順 ○ 陰順<br>(1)<br>(1) |     |
| _          |                                                                                                    |     |
|            | Copyright© 2008-2013 MLIT Japan. All Rights Reserved.                                                                                                    |     |
|            |                                                                                                    | ~   |

・メニュー画面に戻る場合は、①または③をクリックします。

・他の業者を検索したいときは、②の中から検索したい業者のタブをクリックします。

・ユーザマニュアルを参照したい場合は、④をクリックします。

・各検索項目の説明は下記になります。

| 5          | 商号又は名称(全角カナ検索) | 業者の商号又は名称(全角カナ)を入力してください。      |
|------------|----------------|--------------------------------|
| 6          | 商号又は名称(漢字検索)   | 業者の商号又は名称(漢字)を入力してください。        |
| $\bigcirc$ | 登録番号           | 業者の登録番号を入力してください。              |
| 8          | 所在地指定          | プルダウンから事務所種別、および都道府県を選択してください。 |

・各検索条件の説明は下記になります。

| 9 | AND 条件 | 商号又は名称かつ許可番号で検索したい場合、AND 条件にチェックを入れてください。 |
|---|--------|-------------------------------------------|
|   | OR 条件  | 商号又は名称または許可番号で検索したい場合、OR条件にチェックを入れてください。  |

・各表示方法の説明は下記になります。

| 10 | 結果をソート   | プルダウンからソートしたい項目を選択し、昇順で表示したい場合は昇順に、降 |
|----|----------|--------------------------------------|
|    |          | 順で表示したい場合は降順にチェックを入れてください。           |
| 1  | 検索結果表示件数 | プルダウンから検索結果一覧に一度に表示したい件数を選択してください。   |

#### ・各ボタンの説明は下記になります。

| (12) | 検索  | 検索処理を実行します。  |
|------|-----|--------------|
| (13) | クリア | 検索項目をクリアします。 |

## 例えば、静岡県にある業者の本店と事務所を検索したい場合、下記のように入力します。

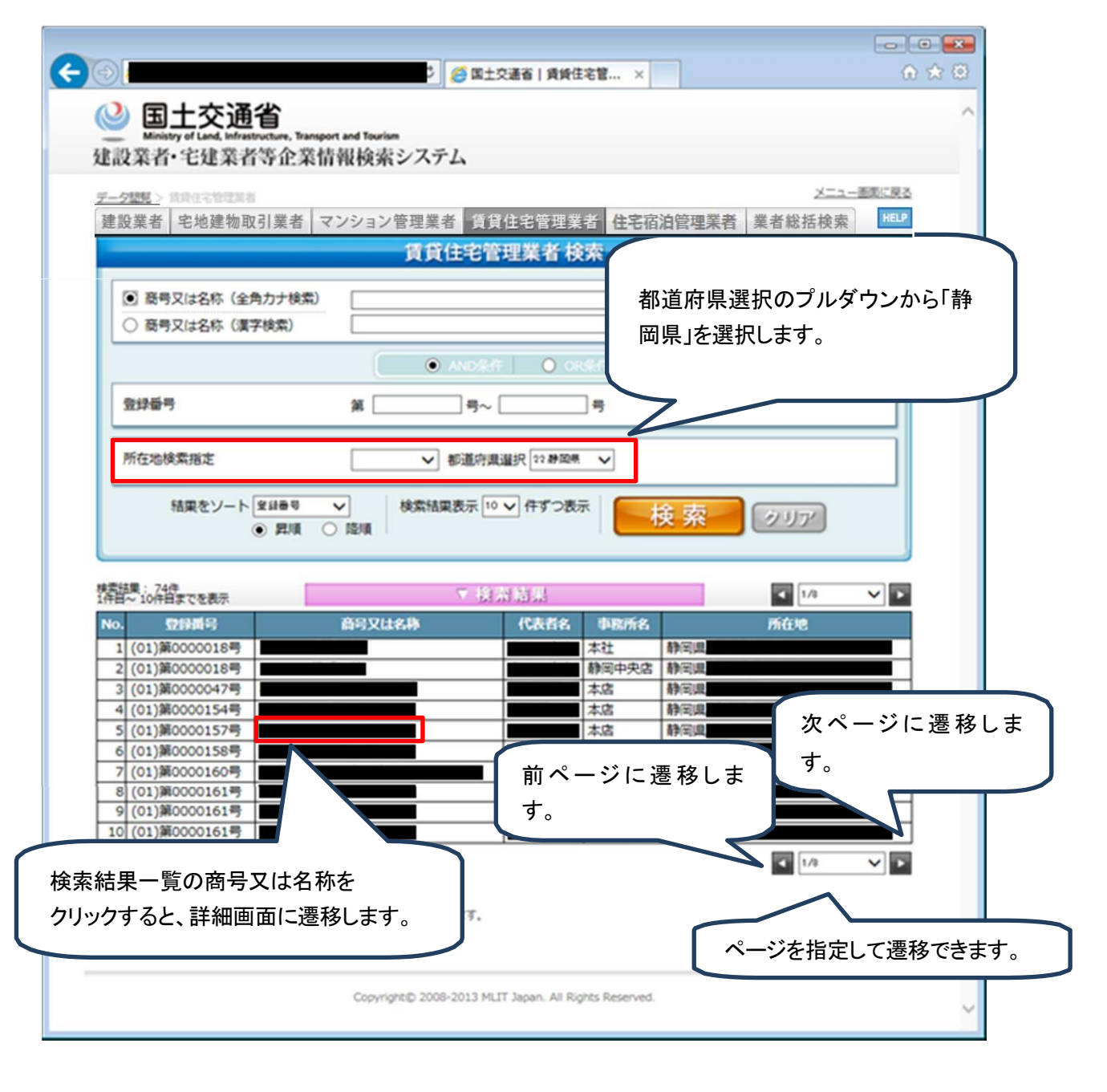

静岡県にある業者の本店と事務所の一覧が表示されます。

## 9. 「賃貸住宅管理業者」詳細での操作

- (1)「賃貸住宅管理業者」詳細画面の機能
   「賃貸住宅管理業者」詳細画面では、各賃貸住宅管理業者の詳細情報を確認することができます。
   業者概要タブ:業者の基本情報を確認することができます。
   事務所タブ:業者の事務所情報を確認することができます。
- (2) 画面の説明
  - く業者概要タブ>

| € ⊕ L      |                                             | 目 C G 国土交通省   賃貸住宅管 ×                                 | () ☆ (2) |
|------------|---------------------------------------------|-------------------------------------------------------|----------|
| <b>(</b>   | 国土交通                                        |                                                       | ^        |
| 建設         | 業者·宅建業                                      | 者等企業情報検索システム                                          | _        |
| <u>7-9</u> | anasa a                                     | 2                                                     |          |
| 3 建設       | 業者 宅地建物                                     | 取引業者 マンション管理業者 賃貸住宅管理業者 住宅宿泊管理業者 業者総括検索 用ロ            |          |
|            |                                             | 賃貸住宅管理業者の詳細情報                                         | <b>.</b> |
| (A)        | 日祝夏 事務                                      | A PDF                                                 |          |
|            | 登録番号                                        | (01)第0000933号 法人・個人の別 法人                              |          |
| 8          | 初の登録年月日                                     | H24年02月15日                                            |          |
|            | 有効期間<br>(起算日)                               | H24年02月16日                                            |          |
|            | 有効期間<br>(満了日)                               | H29年02月15日                                            |          |
|            | 商号又は名称                                      |                                                       |          |
|            | 代表者の氏名                                      |                                                       |          |
| 1          | たる事務所の<br>所在地                               | 〒<br>岐阜県                                              |          |
|            | 電話番号                                        |                                                       |          |
| N          | lo.                                         | 東東                                                    |          |
|            | 1 1819,30                                   | ^                                                     |          |
|            | <ol> <li>全融業、保防</li> <li>工動高型218</li> </ol> | *2                                                    |          |
|            | 3 TROBARY 1                                 | · · ·                                                 |          |
|            |                                             |                                                       |          |
|            |                                             |                                                       | 2        |
|            |                                             | Copyright@ 2008-2013 MLIT Japan. All Rights Reserved. |          |
|            |                                             |                                                       | ~        |

・検索結果一覧画面に戻る場合は、①または②をクリックします。

・他の業者を検索したいときは、③の中から検索したい業者のタブをクリックします。 (賃貸住宅管理業者タブはクリックできません。)

・業者概要を帳票出力したい場合は、④をクリックします。

<事務所タブ>

詳細画面の事務所タブをクリックすると、事務所情報画面が開きます。

|                        |                                                                  | 20                                    | 第十方連名   長修体文質                                |            |                             |  |
|------------------------|------------------------------------------------------------------|---------------------------------------|----------------------------------------------|------------|-----------------------------|--|
| <b>2</b><br>建設3        | <b>国土交通省</b><br>Ministry of Land, Infrastructure, 1<br>業者·宅建業者等企 | hansport and Tourism<br>業情報検索システ』     | 4                                            |            |                             |  |
| <del>デーク</del> 塩<br>建設 | <u>思&gt;</u> \$\$\$\$\$\$\$\$\$<br>業者│宅地建物取引業者                   | 「マンション管理業者」                           | 賃貸住宅管理業者                                     | 完宿泊管理業者 業者 | <u>新国東に見る</u><br>皆総括検索 HELP |  |
| <b>X</b> 1             | f权要 <sup>(1)</sup> 称所                                            | 員員住宅                                  | <b>吉桂来省の</b> 計欄 開発                           | 8          | A PDF                       |  |
| 1                      | b. 名称<br>本店                                                      | <ul> <li>事務所の区分</li> <li>主</li> </ul> | 所在:<br>· · · · · · · · · · · · · · · · · · · | •          | 電話番号<br>                    |  |
|                        |                                                                  |                                       |                                              |            |                             |  |
| E                      |                                                                  |                                       |                                              |            | ¥                           |  |
|                        |                                                                  | Copyright@ 2008-2                     | 013 MLIT Japan. All Rights Res               | erved.     | 前画面に戻る                      |  |
|                        |                                                                  |                                       |                                              |            |                             |  |

## (3) 帳票の説明

詳細画面の PDF ボタンをクリックすると、帳票画面が開きます。

| 🗖 📈 jr.do x +                     |                                                                                                    |      |       |      |
|-----------------------------------|----------------------------------------------------------------------------------------------------|------|-------|------|
| ← 🖸 🕕 localhost:8080/TAKKEN/jr.do |                                                                                                    |      | \$ 1€ |      |
|                                   | ー 十 ① □□   □□ ページ表示   A <sup>A</sup> 音声で読み上げる   ▽ 手描さ ◇ ▽ 強調表示 ◇                                         | ⊘ 消去 |       | ∠" ⊜ |
| <u>水沙寨寺 (Chi+Ah+G)</u>            | 賃貸住宅管理業者の詳細情報 2023 01.10                                                                                 |      |       |      |
|                                   | 全録毎号 22週000010号 地人・個人の所 独人     単のの数が目り 23週12月15日     キンパ目の 24単12月16日     キンパ目の 24単12月16日     すいがに 25月15日 |      |       |      |
|                                   | <u>帰見父は老寿</u><br>代表者の氏名                                                                                  |      |       |      |
|                                   | 主たる事務所の<br>所在地                                                                                           |      |       |      |
|                                   | 電話番号 実際経験者等の人数 1人                                                                                        |      |       |      |
|                                   | 実体した変異等の 分類世界の状況                                                                                         |      |       |      |
|                                   |                                                                                                    |      |       |      |
|                                   | <del>4.0262288</del> 9                                                                                   |      |       |      |
|                                   | 14 第2章<br>1 第2章<br>2 存留時間の51曲                                                                            |      |       |      |

## 10. 「住宅宿泊管理業者」検索での操作

(1)「住宅宿泊管理業者」検索画面の機能
 「住宅宿泊管理業者」検索画面では、国土交通大臣が登録をした業者の情報を検索することができます。
 画面上部の検索条件を入力し検索ボタンを押下すると、画面下部に条件に一致した住宅宿泊管理業者の一覧が表示されます。

一覧画面内のリンクをクリックすることにより、各業者の詳細情報画面へ画面が遷移します。

(2) 画面の説明

| ■ 国土交通省<br>Ministry of Land, Infrastructure, Transport and Tourism<br>The UNIX of Carto, Min 24 (Art Cartis) (Art Cartis)                                                                                                    |
|----------------------------------------------------------------------------------------------------|
| 建設業者・毛建業者寺企業情報検索システム<br>① データ閲覧> 住宅宿沿管理業者<br>2 メニュー画面に戻る 3                                                                                                    |
| 建設業者 宅地建物取引業者 マンション管理業者 賃貸住宅管理業者」注記宿泊管理業者 業者総括検索  HEP  4 <br>住宅宿泊管理業者の検索                                                                                                    |
| ⑤ 商号又は名称(全角力ナ検索)       ※商号又は名称は株式会社・有限会社等を<br>際いた名称で入力してくたさい。                                                                                                    |
|                                                                                                    |
| 豆球曲ち     第     号       所在地検索指定     ✓ 都道府県選択     ✓ ※本店選択メニュー                                                                                                    |
| ●       ●       ●       ●       ●       ●       ●       ●       ●       ●       ●       ●       ●       ●       ●       ●       ●       ●       ●       ●       ●       ●       ●       ●       ●       ●       ●       ●       ●       ●       ●       ●       ●       ●       ●       ●       ●       ●       ●       ●       ●       ●       ●       ●       ●       ●       ●       ●       ●       ●       ●       ●       ●       ●       ●       ●       ●       ●       ●       ●       ●       ●       ●       ●       ●       ●       ●       ●       ●       ●       ●       ●       ●       ●       ●       ●       ●       ●       ●       ●       ●       ●       ●       ●       ●       ●       ●       ●       ●       ●       ●       ●       ●       ●       ●       ●       ●       ●       ●       ●       ●       ●       ●       ●       ●       ●       ●       ●       ●       ●       ●       ●       ●       ●       ●       ●       ●       ●       ●                                                                                                          |
| (12) 注)住宅宿泊管理業者については、 業者の主たる事務所の所在地を管轄する地方整備局等が登録行政庁となります。     (包録行政庁については、こちらをご参照下さい。     (12)     (12)     (12)     (12)     (12)     (12)     (12)     (12)     (12)     (12)     (12)     (12)     (12)     (12)     (12)     (12)     (12)     (12)     (12)     (12)     (12)     (12)     (12)     (12)     (12)     (12)     (12)     (12)     (12)     (12)     (12)     (12)     (12)     (12)     (12)     (12)     (12)     (12)     (12)     (12)     (12)     (12)     (12)     (12)     (12)     (12)     (12)     (12)     (12)     (12)     (12)     (12)     (12)     (12)     (12)     (12)     (12)     (12)     (12)     (12)     (12)     (12)     (12)     (12)     (12)     (12)     (12)     (12)     (12)     (12)     (12)     (12)     (12)     (12)     (12)     (12)     (12)     (12)     (12)     (12)     (12)     (12)     (12)     (12)     (12)     (12)     (12)     (12)     (12)     (12)     (12)     (12)     (12)     (12)     (12)     (12)     (12)     (12)     (12)     (12)     (12)     (12)     (12)     (12)     (12)     (12)     (12)     (12)     (12)     (12)     (12)     (12)     (12)     (12)     (12)     (12)     (12)     (12)     (12)     (12)     (12)     (12)     (12)     (12)     (12)     (12)     (12)     (12)     (12)     (12)     (12)     (12)     (12)     (12)     (12)     (12)     (12)     (12)     (12)     (12)     (12)     (12)     (12)     (12)     (12)     (12)     (12)     (12)     (12)     (12)     (12)     (12)     (12)     (12)     (12)     (12)     (12)     (12)     (12)     (12)     (12)     (12)     (12)     (12)     (12)     (12)     (12)     (12)     (12)     (12)     (12)     (12)     (12)     (12)     (12)     (12)     (12)     (12)     (12)     (12)     (12)     (12)     (12)     (12)     (12)     (12)     (12)     (12)     (12)     (12)     (12)     (12)     (12)     (12)     (12)     (12)     (12)     (12)     (12)     (12)     (12)     (12)     (12)     (12)     (12)     (12)     (12)     (12)     (12)     (12)     (12)     (12)     (12)     (12)     (12)     (12)     (12) |
| Copyright© 2008-2019 MLIT Japan. All Rights Reserved.                                                                                                    |

・メニュー画面に戻る場合は、①または③をクリックします。

・他の業者を検索したいときは、②の中から検索したい業者のタブをクリックします。

・ユーザマニュアルを参照したい場合は、④をクリックします。

・各検索項目の説明は下記になります。

| 5          | 商号又は名称(全角カナ検索) | 業者の商号又は名称(全角カナ)を入力してください。      |
|------------|----------------|--------------------------------|
| 6          | 商号又は名称(漢字検索)   | 業者の商号又は名称(漢字)を入力してください。        |
| $\bigcirc$ | 登録番号           | 業者の登録番号を入力してください。              |
| 8          | 所在地指定          | プルダウンから事務所種別、および都道府県を選択してください。 |

#### ・各検索条件の説明は下記になります。

| 9 | AND 条件 | 商号又は名称かつ許可番号で検索したい場合、AND条件にチェックを入れてください。 |
|---|--------|------------------------------------------|
|   | OR 条件  | 商号又は名称または許可番号で検索したい場合、OR条件にチェックを入れてください。 |

・各表示方法の説明は下記になります。

| 10 | 結果をソート   | プルダウンからソートしたい項目を選択し、昇順で表示したい場合は昇順に、降 |
|----|----------|--------------------------------------|
|    |          | 順で表示したい場合は降順にチェックを入れてください。           |
| 1  | 検索結果表示件数 | プルダウンから検索結果一覧に一度に表示したい件数を選択してください。   |

## ・各ボタンの説明は下記になります。

| (12) | 検索  | 検索処理を実行します。  |
|------|-----|--------------|
| 13   | クリア | 検索項目をクリアします。 |

#### 例えば、静岡県にある業者の本店と事務所を検索したい場合、下記のように入力します。

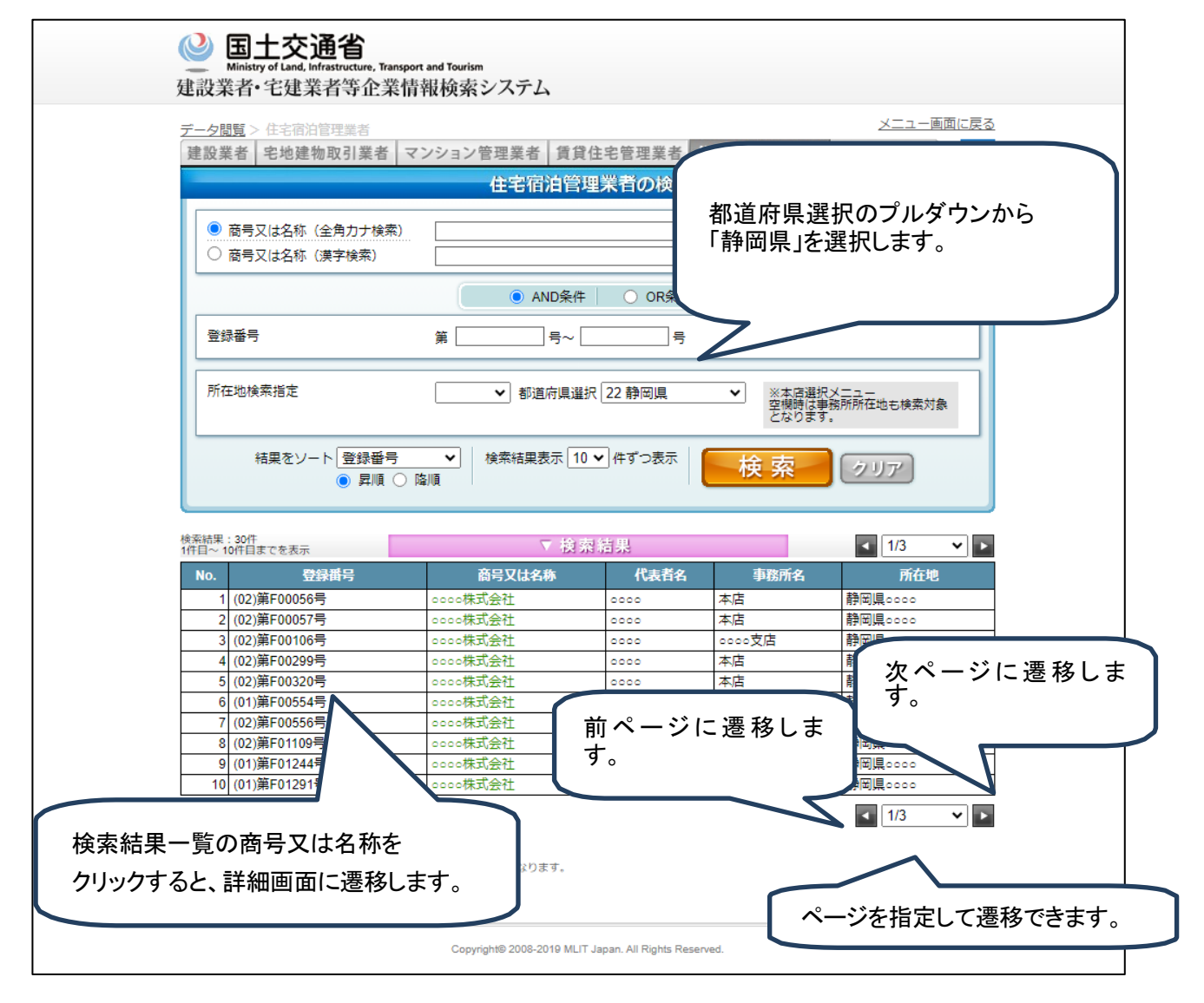

静岡県にある業者の本店と事務所の一覧が表示されます。

- 11. 「住宅宿泊管理業者」詳細での操作
- (1)「住宅宿泊管理業者」詳細画面の機能
   「住宅宿泊管理業者」詳細画面では、各賃貸住宅管理業者の詳細情報を確認することができます。
   業者概要タブ:業者の基本情報を確認することができます。
   事務所タブ:業者の事務所情報を確認することができます。
- (2)画面の説明
  - く業者概要タブ>

|                | 日本語自然和「FFMIRHO<br>「取引業者」マンション管理業者(算算住宅管<br>住宅宿泊管理業者のお | ■装着 住宅宿泊管理業者 ■装着談話<br>詳細情報 |        |
|----------------|-------------------------------------------------------|----------------------------|--------|
| 業者概要事          | 務所                                                    |                            |        |
| 登録番号           | (02)第F00001号                                          | 法人・個人の別 個人                 |        |
| 最初の登録年月日       | R05年05月24日                                            |                            |        |
| 有効期間<br>(起算日)  | R05年06月16日                                            |                            |        |
| 有効期間<br>(満了日)  | R10年06月15日                                            |                            |        |
| 商号又は名称         | <2878 78*999<br>○○ 不動産                                |                            |        |
| 代表者の氏名         | マルマル マルマル<br>00 00                                    |                            |        |
| 主たる事務所の<br>所在地 | 〒000-0000<br>新潟県0000000                               |                            |        |
| 備考             |                                                       |                            |        |
|                | <u> </u>                                              |                            |        |
|                |                                                       |                            | 前画面に戻る |

・検索結果一覧画面に戻る場合は、①または②をクリックします。

・他の業者を検索したいときは、③の中から検索したい業者のタブをクリックします。 (住宅宿泊管理業者タブはクリックできません。)

・業者概要を帳票出力したい場合は、④をクリックします。

<事務所タブ>

詳細画面の事務所タブをクリックすると、事務所情報画面が開きます。

| į |               | <b>3土交通省</b><br>nistry of Land, Infrastructure, Tran<br>者•宅建業者等企業 | nsport and Tourism<br>ミ情報検索システ』                                                                                                    | 4                                     |        |
|---|---------------|-------------------------------------------------------------------|----------------------------------------------------------------------------------------------------|---------------------------------------|--------|
|   | データ閲覧<br>建設業者 | ፩ > <u>住宅宿泊業者検索</u> > ≣<br>皆                                      | <sup>洋細情報</sup><br>マンション管理業者<br>住宅宿泊                                                                                                    | 賃貸住宅管理業者<br>住宅宿泊留<br>管理業者の詳細情報        | 前画面に戻る |
|   | 業者概           | 要 事務所                                                             |                                                                                                    |                                       | A PDF  |
|   | No. 1         | 名称<br>0000不動産                                                     | 事務所の区分       主       日       日 <th>所在地<br/>〒000-0000<br/>新潟県。。。。。。。。</th> <th></th> | 所在地<br>〒000-0000<br>新潟県。。。。。。。。       |        |
|   |               |                                                                   | Copyright@ 2008-2                                                                                                    | 2019 MLIT Japan. All Rights Reserved. | 前画面に戻る |

## (3)帳票の説明

詳細画面の PDF ボタンをクリックすると、帳票画面が開きます。

| ≡ | jr.do | 1 / 1   - 80% +   🗄 🚸        | ± e        | : |
|---|-------|------------------------------|------------|---|
|   |       | 住宅宿泊管理業者の詳細情報                | 2024/01/24 |   |
|   |       | 登録番号 102)第F00001号 法人・個人の別 個人 | 0          |   |
|   |       | 最初の登録年月日 R05年05月24日          |            |   |
|   |       | 有効期間(起算日) R05年06月16日         |            |   |
|   |       | 有効期間(満了日) R10年06月15日         |            |   |
|   |       | 商号文は名称<br>の 不動産              |            |   |
|   |       | 代表者の氏名 マルマル マルマル<br>00 00    |            |   |
|   |       |                              |            |   |
|   |       | <u>供考</u>                    |            |   |

## 12.「業者総括」検索での操作

(1)「業者総括」検索画面の機能

「業者総括」検索画面では、建設業者・宅地建物取引業者・マンション管理業者・賃貸住宅管理業者・住宅宿泊管理 業者の5業種を総括した業者の情報を検索することができます。

画面上部の検索条件を入力し検索ボタンを押下すると、画面下部に条件に一致した5業種の業者の一覧が表示されます。

一覧画面内のリンクをクリックすることにより、各業者の詳細情報画面へ画面が遷移します。

(2) 画面の説明

|            | E C 受 国土交通省   業者総括検索 ×                                                                                              | £9 ☆ 10    |
|------------|----------------------------------------------------------------------------------------------------|------------|
| (          | ❷ 国土交通省                                                                                                    | ^          |
| 4          | Ministry of Land, infrastructure, Transport and Tourism<br>建設業者・字建業者等企業情報給索システム                                     |            |
|            |                                                                                                    |            |
|            |                                                                                                    | <b>4</b> ) |
| 1 1        | 業者総括検索                                                                                                    | J          |
| 5          |                                                                                                    |            |
| 6          | <ul> <li>○ 商与又は名称(注戸力ア(快系))</li> <li>○ 商与又は名称(注戸検索)</li> <li>○ 商与又は名称(注戸検索)</li> </ul>                              |            |
|            |                                                                                                    |            |
|            |                                                                                                    |            |
| $\bigcirc$ | 許可等當亏 ∨ 第 号~ 号                                                                                                    |            |
| 8          | 所在地検索指定 本店 > 都道府県選択 > 13                                                                                            |            |
|            | <ul> <li>① 結果をソート 業種 </li> <li>● 屛順 ○ 陰順</li> <li>(1) 検索結果表示 10 ∨ 件ずつ表示 </li> <li>(1) 検索結果表示 10 ∨ 件ずつ表示 </li> </ul> |            |
| L L        |                                                                                                    |            |
| _          |                                                                                                    |            |
|            | Copyright© 2008-2013 MLIT Japan. All Rights Reserved.                                                               |            |
|            |                                                                                                    | ~          |
|            |                                                                                                    | *          |

・メニュー画面に戻る場合は、①または③をクリックします。

・他の業者を検索したいときは、②の中から検索したい業者のタブをクリックします。

・ユーザマニュアルを参照したい場合は、④をクリックします。

・各検索項目の説明は下記になります。

| (5)        | 商号又は名称(全角カナ検索) | 業者の商号又は名称(全角カナ)を入力してください。      |
|------------|----------------|--------------------------------|
| 6          | 商号又は名称(漢字検索)   | 業者の商号又は名称(漢字)を入力してください。        |
| $\bigcirc$ | 登録番号           | 業者の登録番号を入力してください。              |
| 8          | 所在地指定          | プルダウンから事務所種別、および都道府県を選択してください。 |

・各検索条件の説明は下記になります。

| 9 | AND 条件 | 商号又は名称かつ許可番号で検索したい場合、AND条件にチェックを入れてください。 |
|---|--------|------------------------------------------|
|   | OR 条件  | 商号又は名称または許可番号で検索したい場合、OR条件にチェックを入れてください。 |

・各表示方法の説明は下記になります。

| 10 | 結果をソート   | プルダウンからソートしたい項目を選択し、昇順で表示したい場合は昇順に、降順 |
|----|----------|---------------------------------------|
|    |          | で表示したい場合は降順にチェックを入れてください。             |
|    |          | (選択した項目以外の項目について表示順が、順不同となることがあります。)  |
| 1  | 検索結果表示件数 | プルダウンから検索結果一覧に一度に表示したい件数を選択してください。    |

・各ボタンの説明は下記になります。

| (12) | 検索  | 検索処理を実行します。  |
|------|-----|--------------|
| 13   | クリア | 検索項目をクリアします。 |

例えば、神奈川県にある、許可等番号が0~100番の建設業者・宅地建物取引業者・マンション管理業者・賃貸住 宅管理業者・住宅宿泊管理業者を検索したい場合、下記のように入力します。

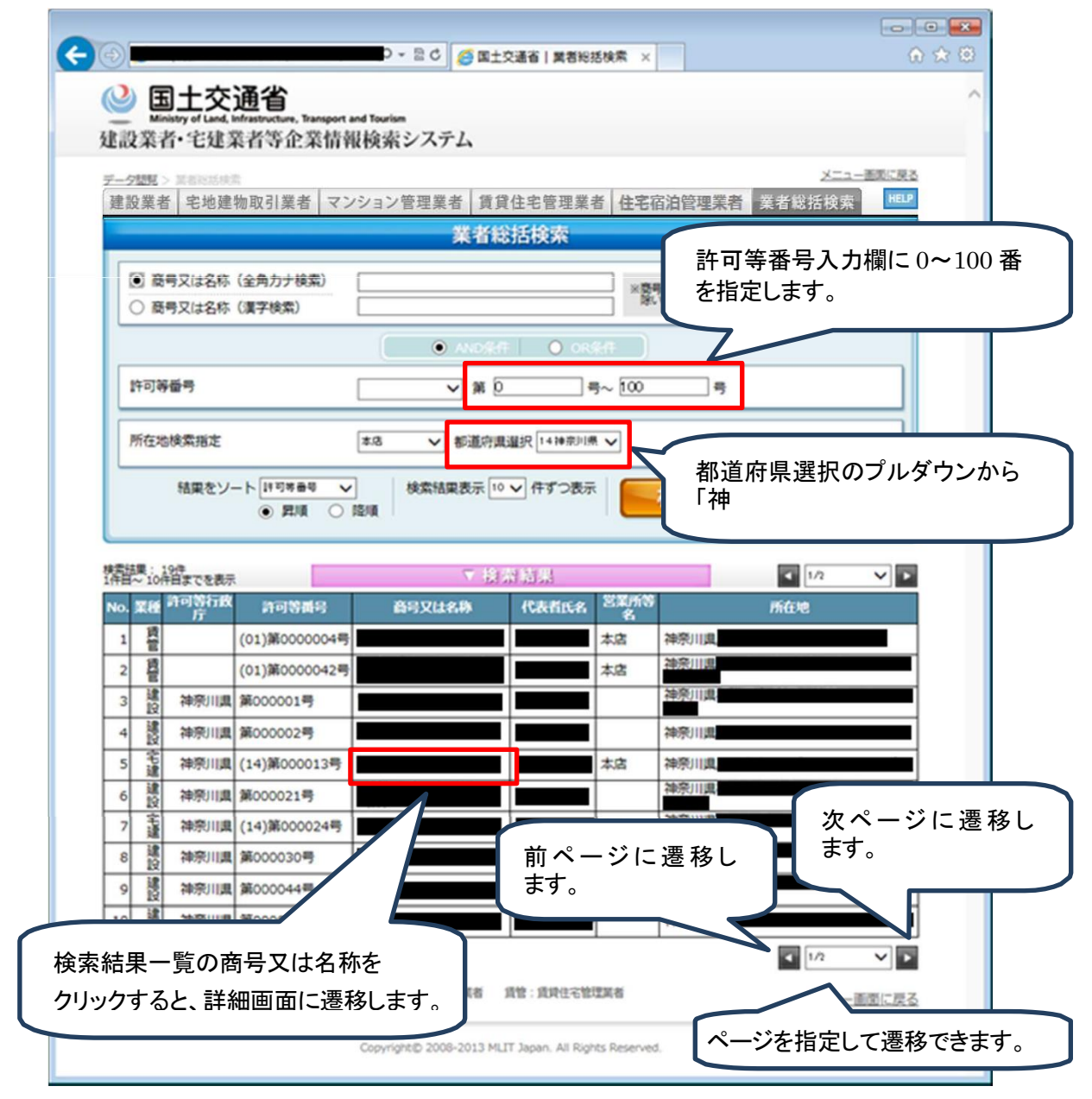

神奈川県にある、許可等番号が 0~100 番の業者の一覧が、建設業者・宅地建物取引業者・マンション管理業者・ 賃貸住宅管理業者・住宅宿泊管理業者の混在で表示されます。 【許可等行政庁について】

大臣免許の宅建業者、マンション管理業者、賃貸住宅管理業者については、当該業者の主たる事務所の所在地を 管轄する地方整備局等が「許可等行政庁」になります。詳細については、「地方整備局に関する窓口」 (<u>https://www.mlit.go.jp/totikensangyo/const/1\_6\_bf\_000018.html</u>)を参照して下さい。